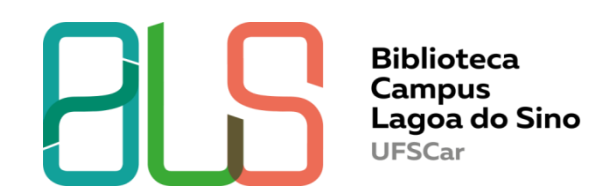

# Ciclo de Atividades de Apoio aos Calouros – 2022

## Apresentação dos Recursos de Pesquisas

☑ Como acessar o Catálogo Pergamum e suas funcionalidades:

- Consulta ao Acervo
- Meu Pergamum
- □ Renovação
- Reserva
- **D** EEB
- □ Target GEDWeb

 $\ensuremath{\boxtimes}$  Como acessar a Biblioteca Virtual da Pearson

☑ Como acessar o Portal de Periódicos da UFSCar

☑ Como acessar o Repositório Institucional (RI UFSCar)

☑ Como acessar o Portal de Periódicos CAPES

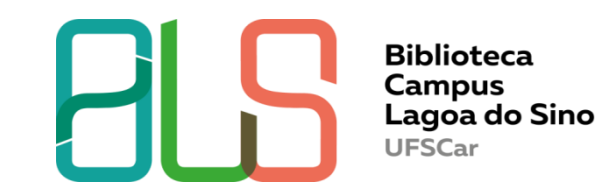

Horário de Atendimento: de 2ª a 6ª feira das 9h às 16h.

**Documento:** para Emprestar / Renovar / Reservar / EEB deve apresentar a Carteirinha de Estudante e na falta pode ser um documento impresso ou digital oficial.

Empréstimos: prazos e limite dos itens são:

| Categoria de Usuário                 | Nº de obras e prazo de empréstimo |
|--------------------------------------|-----------------------------------|
| GR – Estudante de graduação          | 05 obras por 10 dias corridos     |
| Servidor TA – Técnico Administrativo | 05 obras por 10 dias corridos     |
| DO – Docente                         | 05 obras por 15 dias corridos     |
|                                      |                                   |

\* A carteirinha é um documento pessoal e intransferível.

\*\* Em queda de energia ou sistema inoperante não serão efetuados empréstimos e renovações.

**Devoluções:** podem ser devolvidas na Caixa de Devolução na entrada da Biblioteca ou no Balcão de Atendimento. Outra pessoa pode efetuar a devolução e não precisa da Carteirinha.

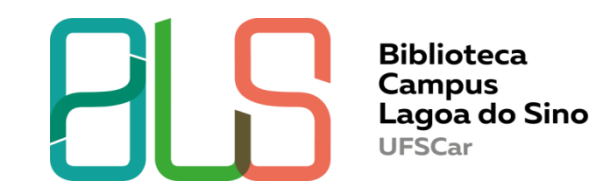

**Renovações:** permito renovar por 02 (duas) vezes, sendo 01 (uma) renovação on-line e 1 (uma) renovação presencial. As renovações somente ocorrerão se o prazo de devolução deve estar em dia.

**Reservas:** será permitida quando todos os exemplares do livro estiverem emprestados. Quando o livro estiver liberado, o usuário receberá um e-mail, ficando disponível no prazo de 48 horas após sua liberação. Ao término deste prazo, o sistema cancela automaticamente a reserva, passando para o próximo da lista de espera.

**EEB:** O usuário precisa solicitar através do <u>catálogo on-line do Pergamum</u>, fazer a consulta do livro e no ícone "Empréstimo entre Bibliotecas" digitar o login (o número que consta na Carteirinha) e a senha cadastrada na Biblioteca. Ao clicar em confirmar, a sua solicitação será encaminhada para a Biblioteca de origem e no prazo de 15 dias o livro chegará na B-LS.

**Penalidade:** não se aplica multa e sim o afastamento do usuário computado pela quantidade de livros multiplicada pela quantidade de dias em atraso.

**Guarda-volumes:** somente é utilizado durante o período que o usuário estiver no *campus*. O prazo de empréstimo da chave do guarda-volumes tem a duração do expediente da Biblioteca. A não devolução da chave implicará no afastamento do usuário do Serviço de Circulação, por um prazo de 15 (quinze) dias.

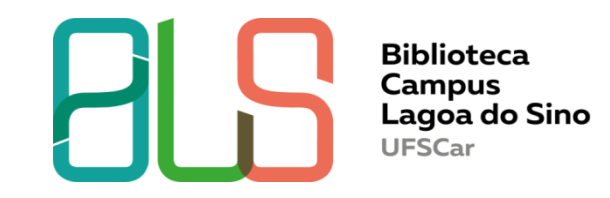

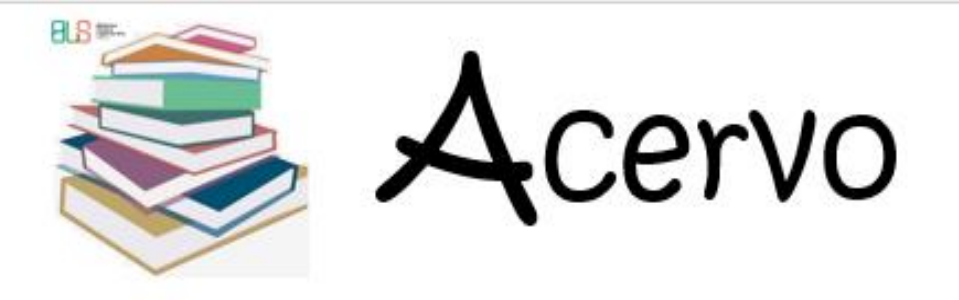

### Como localizar o livro na estante

A posição dos livros nas prateleiras segue uma numeração por ordem crescente da **esquerda** para a **direita** 

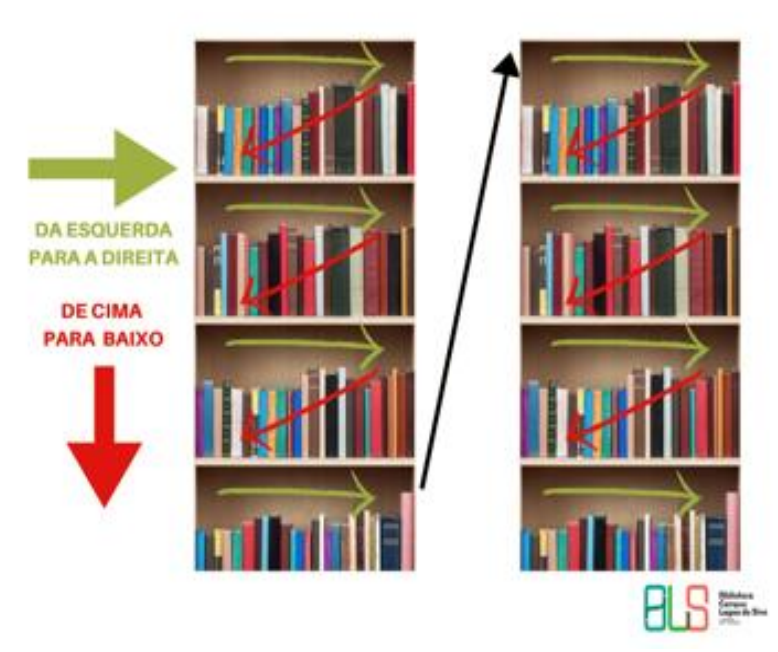

Livros com a etiqueta de CONSULTA LOCAL são emprestados com a data de devolução para o mesmo dia. Se devolver no dia seguinte será afastado (a).

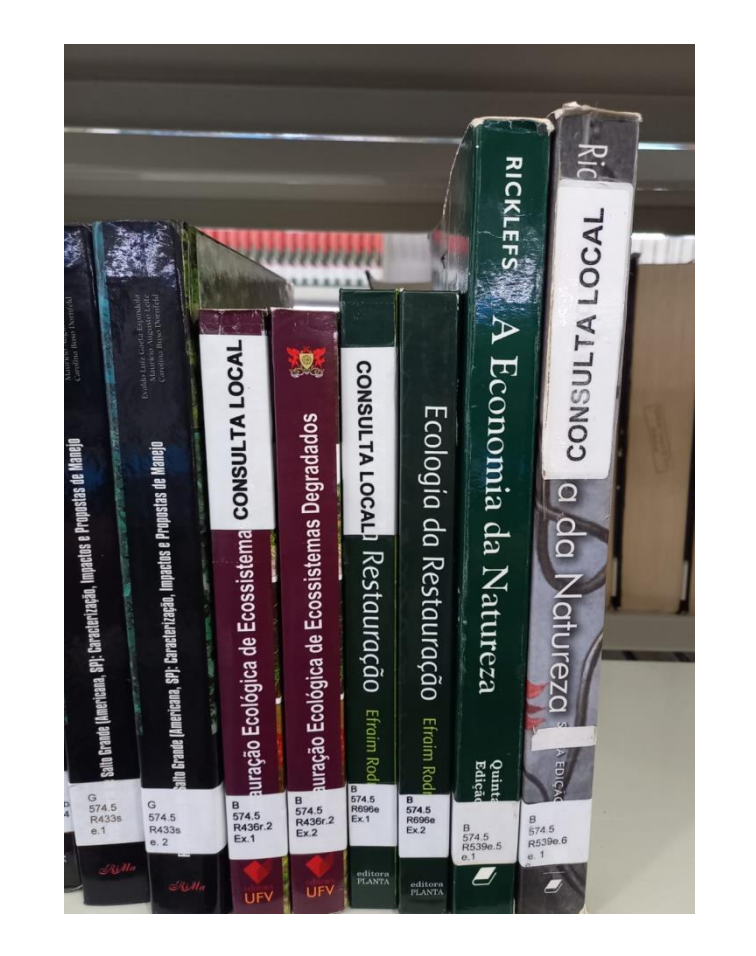

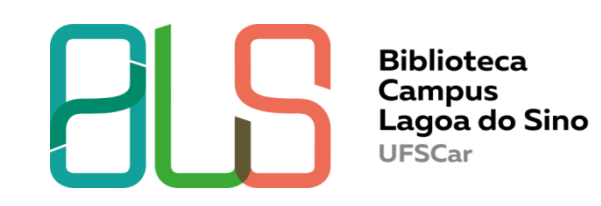

O que significa essa sopa de letras e

números nas etiquetas dos livros??

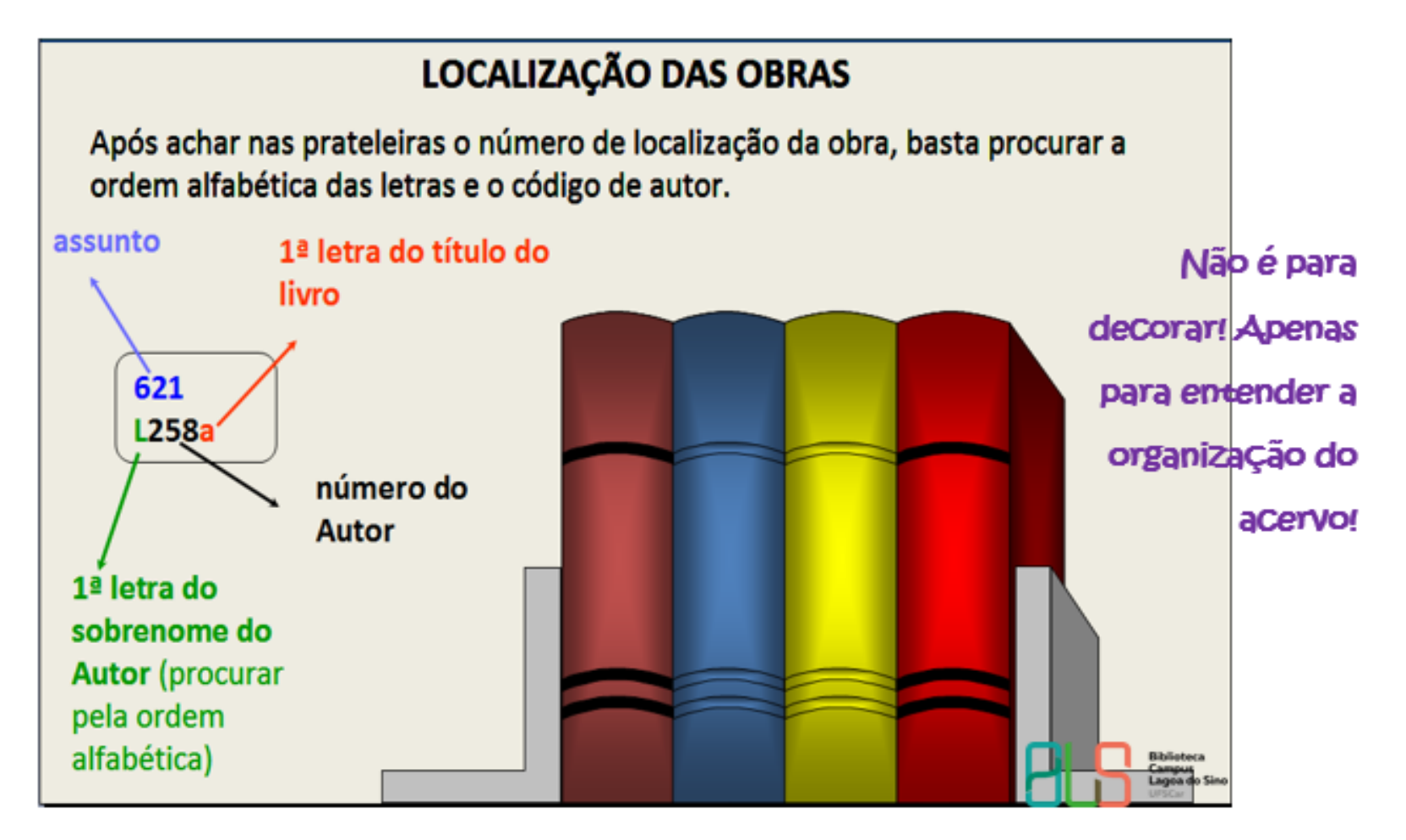

#eucuidodolivro

Consultou o livro?!

Biblioteca Campus Lagoa do S UFSCay

Não recoloque no Iugar! Deixe ao Iado na prateleira!

Cuidado ao colocar os livros na mochila! Alimentos e água estragam!

#euCuidodolivro

Biblioteca Campus Lagaado Sino UFSCar

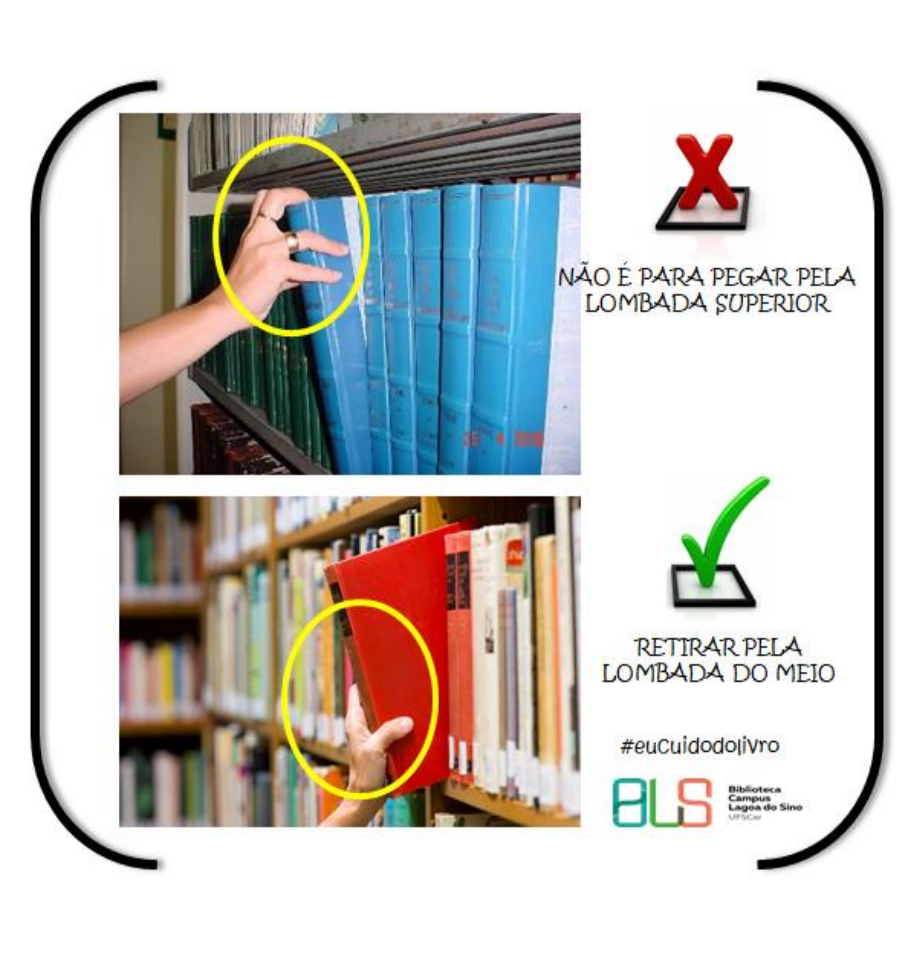

## Como acessar o Catálogo Pergamum e suas funcionalidades

| Integrado de<br>Bibliotecas<br>UFSCar |                                                                                                    | 🛛 » Pergamum Mobile   Meu Pergamum   B                                                                                                    | Elogios, sugestões, etc    Ajuda | Alto contr    |
|---------------------------------------|----------------------------------------------------------------------------------------------------|----------------------------------------------------------------------------------------------------|----------------------------------|---------------|
| esquisa Geral                         |                                                                                                    |                                                                                                    | Selecione ou                     | tras pesquisa |
|                                       |                                                                                                    | Pesquisar Limpar                                                                                                    |                                  |               |
| ↓ ↓ Opções de consulta                |                                                                                                    |                                                                                                    |                                  |               |
| Palavra   O Índice                    | Ordenação: Título 🗸                                                                                             | Unidade de Informação:                                                                                                    | Todas                            | •             |
| Registros por página: 20 V            |                                                                                                    | Coleção:                                                                                                    | Todas                            | ~             |
|                                       | Die<br>Antes de fazer login no Meu Pergar<br>Selecione o idioma Portu<br>não retorne nenhum resultado, refaça s | cas de Pesquisa<br>mum, altere o idioma da página para Português.<br>Iguês na barra de idiomas logo abaixo.<br>sua pesquisa clicando em "Índice" e em "Buscar p | or" escolha sua opção.           |               |
| Caso sua pesquisa                     |                                                                                                    |                                                                                                    |                                  |               |

biblioteca virtual Repositório Institucional Constitucional USCar Periódicos. SciFLO SciFLO Books

53

| Pesquisa Geral                                                  |                                                         | Selecione outras pesquis                                                                                                    |
|-----------------------------------------------------------------|---------------------------------------------------------|----------------------------------------------------------------------------------------------------|
| Q biologia 1                                                    |                                                         | Pesquisar Limpar                                                                                                    |
| <b>→</b> + Opções de consulta                                   |                                                         |                                                                                                    |
| 🔿 Palavra   💿 Índice                                            |                                                         | Ordenação: Título V Unidade de Informação:                                                                                           |
| Buscar por: Titulo                                              | <mark>∼</mark> 2                                        | Ano de publicação: Tipo de obra: <u>Todos</u> A <u>B</u> CDEFGHIJKLMNOPQRS <u>T</u> <u>U</u> VWXYZ                                   |
| Registros por página: 20 🗸                                      |                                                         | Coleção:<br>Biblioteca Comunitária                                                                                                   |
| L                                                               |                                                         | Biblioteca Campus Sorocaba                                                                                                    |
| Termo pesquisado                                                |                                                         | Biblioteca Campus Araras                                                                                                    |
| Diologia                                                        |                                                         | 🗆 Unidade Multidisciplinar de Memória e Arquivo                                                                                      |
| Refinar sua busca 🔍                                             | Resultados "17"                                         | Cesta Catálogo/Rede Pergamum Rede Pergamum OAI Rede Local OAI Pesquisa Ta                                                            |
|                                                                 | 1. 🗌                                                    | Biologia - 8. ed. / 2012 - ( Livros )                                                                                                |
| Unidade de Informação<br>Biblioteca Campus Lagoa do<br>Sino(17) | BIOLOGIA<br>view<br>committa - Alberta<br>manage viewer | CAMPBELL, Neil A.; REECE, Jane B.; URRY, Lisa A.; CAIN, Michael L. <b>Biologia.</b> 8. ed<br>2269-8.                                 |
| 5110(17)                                                        |                                                         | Número de chamada: B 574 B615b.8 (B-LS)                                                                                              |
| Tipo de obra<br>Livros(17)                                      |                                                         | Título uniforme ou original: Biology                                                                                                 |
| Data de publicação                                              |                                                         | 5 Exemplares   Referência   Marc   Reserva   Empréstimo entre Bibliotecas - EEB                                                      |
| 2015(2)                                                         | 2. 🗌 🖉                                                  | Biologia celular : bases molecul res e metodologia de pesquisa / 2013 - ( Livros )                                                   |
| 2014(2)                                                         | BIOLOGIA                                                | SIVIERO, Eábio (Org.), Biologia celular: bases moleculares e metodologia de pesquisa. São Paulo: Roca. 2013, 486 p. ISBN 97885412016 |
| 2013(2)                                                         | CELULAH<br>1940                                         | Número de chemada: B 571.6 B615h (B-LS)                                                                                              |
| 2012(1)                                                         | 1994                                                    |                                                                                                    |

### Só consegue fazer a Reserva quando todos os exemplares estiverem emprestados, como na imagem

| Filtrar por: Todas                                                |                                 |                         |                        |                               |               |                      |
|-------------------------------------------------------------------|---------------------------------|-------------------------|------------------------|-------------------------------|---------------|----------------------|
| <ul> <li>Biblioteca Campus</li> <li>Número de chamada:</li> </ul> | s Lagoa do S<br>8 664 F981f v.6 | ino<br>5                |                        |                               | Total de Exe  | mplares: 10<br>ode   |
| Disponível no acervo: 0 - Er                                      | mprestado: 8 - Re               | eserva(s): 2.           |                        | Reserva                       | s por Vol.: 🕻 | Jnico - 2 💙          |
| /ol./Tomo/Parte/Número                                            | Tipo de<br>empréstimo           | Localização             | Data de<br>empréstimo  | Data de devolução<br>prevista | Exemplar      | Coleção              |
| ex. 1                                                             | Consulta local                  | Disponível no<br>Acervo |                        |                               | 80000436      | Banco Livro<br>Texto |
| ex. 2                                                             | Emprestado                      | Emprestado              | 19/06/2022<br>18:38:00 | 29/06/2022<br>00:00:00        | 80000437      | Banco Livro<br>Texto |
| ex. 3                                                             | Emprestado                      | Emprestado              | 19/03/2020<br>20:48:00 | 29/05/2020<br>00:00:00        | 80000438      | Banco Livro<br>Texto |
| ex. 4                                                             | Reservado                       | Reservado               |                        |                               | 80000439      | Banco Livro<br>Texto |
| ex. 5                                                             | Emprestado                      | Emprestado              | 20/06/2022<br>12:11:00 | 30/06/2022<br>00:00:00        | 80000440      | Banco Livro<br>Texto |
| ex. 6                                                             | Emprestado                      | Emprestado              | 20/06/2022<br>12:44:00 | 30/06/2022<br>00:00:00        | 80000441      | Banco Livro<br>Texto |
| ex. 7                                                             | Emprestado                      | Emprestado              | 20/06/2022<br>22:27:00 | 30/06/2022<br>00:00:00        | 80000442      | Banco Livro<br>Texto |
| ex. 8                                                             | Emprestado                      | Emprestado              | 04/12/2014<br>11:11:00 | 10/03/2015<br>00:00:00        | 80000443      | Banco Livro<br>Texto |
| ex. 9                                                             | Emprestado                      | Emprestado              | 16/01/2020<br>11:09:00 | 15/07/2022<br>00:00:00        | 80000444      | Banco Livro<br>Texto |
| ex. 10                                                            | Emprestado                      | Emprestado              | 20/06/2022             | 30/06/2022                    | 80000445      | Banco Livro<br>Texto |

Veja também

|                                       | Não ovisto pophuma resor                                                      | cadacterada para acta alva                                              |       |
|---------------------------------------|-------------------------------------------------------------------------------|-------------------------------------------------------------------------|-------|
|                                       | Não existe nennuma reserv                                                     | va cauastraua para esta obra                                            |       |
| » Biologia - 8. ed.                   | / 2012                                                                        |                                                                         |       |
| » CAMPBELL, Neil A.; REECE<br>2269-8. | , Jane B.; URRY, Lisa A.; CAIN, Michael L. Bi                                 | ologia. 8. ed. Porto Alegre, RS: Artmed, 2012. 1418 p. ISBN 978-85-363- |       |
| » Para reservar, p                    | reencha os campos abaixo:                                                     |                                                                         |       |
| Volume:                               | Login:                                                                        |                                                                         |       |
| Unico 🗸                               | Senha:                                                                        |                                                                         |       |
| Tomo:                                 | Unidade de Informação:                                                        | Biblioteca Campus Lagoa do Sino 💙                                       |       |
| Unico 💙                               | Parte:                                                                        | Unico 🗸                                                                 |       |
|                                       | Material:                                                                     | Principal 🗸                                                             |       |
|                                       | Localização:                                                                  | Todas 💙                                                                 |       |
|                                       | Con                                                                           | firmar                                                                  |       |
|                                       |                                                                               |                                                                         |       |
| LODIS                                 | 3H, Harvey, BERK, Amold, MATSUDAIRA,<br>u, 2003. 1034 p. 13511 03-303-0330-3. | Paul; KAISER, Chris A.; KRIEGER, Monty; SCOTT, Matthew P. Biolog        | la ce |

### Empréstimo entre Bibliotecas - EEB

### » Biologia - 8. ed. / 2012

» CAMPBELL, Neil A.; REECE, Jane B.; URRY, Lisa A.; CAIN, Michael L. Biologia. 8. ed. Porto Alegre, RS: Artmed, 2012. 1418 p. ISBN 978-85-363-2269-8. (Livros)

### » Para empréstimo entre bibliotecas - eeb, preencha os campos abaixo:

» Complete os campos seguindo a ordem numérica, pois um campo influencia nas opções do outro.

| fasfasfafafa     |                                             |                                    |
|------------------|---------------------------------------------|------------------------------------|
| 1 - Volume:      |                                             |                                    |
| Unico 🖌          | 5 - Login:                                  |                                    |
| 2 - Tomo:        | 6 - Senha:                                  |                                    |
| Unico 🗸          | 7 - Unidade de Informação de origem:        | Biblioteca Campus Lagoa do Sino 💙  |
| 3 - Parte:       | 8 - Unidade de Informação para recebimento: | Selecione 🗸                        |
| Unico 🗸          | Telefone:                                   |                                    |
| 4 - Material:    | Email:                                      |                                    |
| Principal 🗸      |                                             |                                    |
|                  | C                                           | onfirmar                           |
|                  |                                             |                                    |
| eia também       | Annieu, 2003. 1034 p. 13511 83-303-0333-3.  |                                    |
|                  |                                             |                                    |
| s do acervo   E) | kemplares   Referência   Marc   Reserva     | Empréstimo entre Bibliotecas - EEB |

O EEB é realizado quando na B-LS não possui o livro que você precisa. Ao confirmar a sua solicitação será encaminhada para a Biblioteca de origem da solicitação e no prazo de 15 dias o(s) livro(s) chegará(m). O usuário receberá um aviso por e-mail de que, o(s) livro(s) ficará disponível no prazo de 72h. Se, por qualquer motivo não retirar a(s) obra(s) será automaticamente devolvido para a Biblioteca de origem.

Fechar(X

### Como fazer <u>Renovação on-line</u>

0

| Sistema<br>Integrado de<br>Bibliotecas<br>UFSCar |                                                                | 💭 » Pergamu                    | ım Mobile   Meu Pergamum                             | Elogios, sugestões, etc    Aju | Ida Alto contraste |
|--------------------------------------------------|----------------------------------------------------------------|--------------------------------|------------------------------------------------------|--------------------------------|--------------------|
|                                                  |                                                                |                                |                                                      |                                | 🔒 Login            |
| Pesquisa Geral                                   |                                                                |                                |                                                      | Selecion                       | e outras pesquisas |
| Q Digite o termo para a pesqu                    | isa                                                            | Pesq                           | uisar Limpar                                         |                                |                    |
| <b>↓</b> ↓ Opções de consulta                    |                                                                |                                |                                                      |                                |                    |
| Palavra   O Índice                               | Ordenação: Título                                              | ~                              | Unidade de Informação:                               | Todas                          | ~                  |
| Buscar por: Livre 🗸                              | Ano de publicação:                                             | ]                              | Tipo de obra:                                        | Todas                          | ~                  |
| Registros por página: 20 🗸                       |                                                                |                                | Coleção:                                             | Todas                          | ×                  |
|                                                  | Die                                                            | as de Pesqui                   | a                                                    |                                |                    |
|                                                  | Antes de fazer login no Meu Pergar<br>Selecione o idioma Portu | num, altere o<br>guês na barra | idioma da página para Por<br>de idiomas logo abaixo. | tuguês.                        |                    |
| Caso sua pesquisa nã                             | o retorne nenhum resultado, refaça s                           | ua pesquisa c                  | icando em "Índice" e em "                            | Buscar por" escolha sua        | opção.             |

Conheça outras plataformas para sua pesquisa

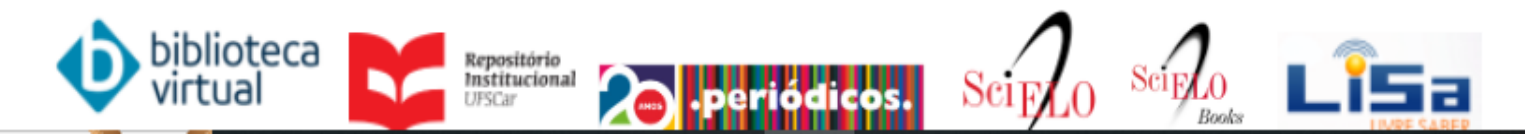

Fechar

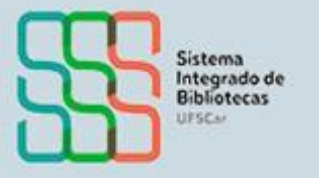

#### Autenticação - Meu Pergamum

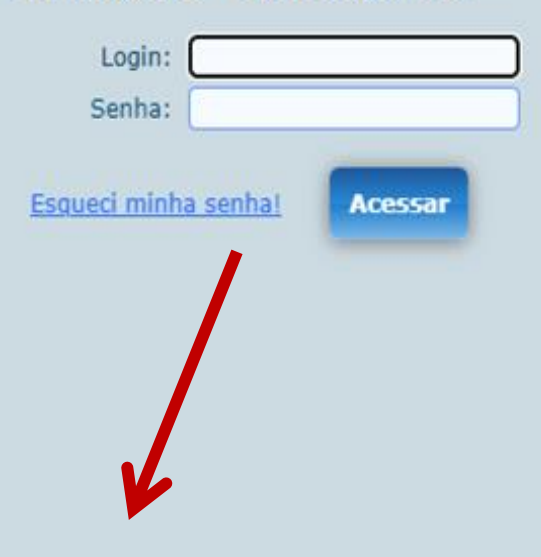

#### Olá!

O acesso é feito com seu login (Número UFSCar) e senha cadastrados nos Sistemas UFSCar (SIGA, SAGUI, AVA, EDUROAM).

Aqui você pode:

- solicitar a Declaração de nada consta;
- verificar o material que está emprestado em seu nome e o prazo de devolução;
- renovar o material que está emprestado em seu nome;
- acompanhar sua reserva;
- acompanhar seu pedido de empréstimo feito a outras Bibliotecas do Sistema Integrado de Bibliotecas da UFSCar (SIBi-UFSCar);
- verificar afastamento(s);
- atualizar seus dados cadastrais.

| pergamum.uiscai.bi/bi    | piloteca_s/meu_pergamum/index.php?mag=index.ph | np.                                 |                                          |           |
|--------------------------|------------------------------------------------|-------------------------------------|------------------------------------------|-----------|
| Sistema<br>Integrado de  | Pergamum                                       |                                     |                                          | Logout    |
| Bibliotecas              | *                                              | , Seja bem-vindo(a)!                | do(a)! Atto contraste                    |           |
| Serviços                 | Informativo                                    | QTítulos pendentes                  |                                          |           |
| Empréstimo               |                                                |                                     | Data Nº Renovações /<br>Devolução Limite |           |
| Perfil de interesse      |                                                | • Biologia - 8. ed. / 2012 - Livros | 20/06/2022 0 / 1                         | 🗘 Renovar |
| Solicitações 🕒           |                                                |                                     |                                          | 1         |
| Aquisições 🕨             |                                                |                                     |                                          |           |
| Comentários              |                                                | Se estiver                          | com mais de 1 livro, fazer a             |           |
| Estatisticas - Aquisição |                                                | re                                  | enovação um título por vez.              |           |
| Dados pessoais           |                                                |                                     |                                          |           |
| Troca Lisuário           |                                                |                                     |                                          |           |
|                          |                                                |                                     |                                          |           |
|                          |                                                | QTítulos reservados                 |                                          | †↓        |
|                          |                                                | QCesta Permanente                   |                                          |           |
| Pergamum                 |                                                |                                     |                                          |           |

# Como pesquisar as <u>Normas da ABNT</u>

| ÷   | → C 🗎 pergamum.ufscar.br/biblioteca/index.php    |                                                                                              | لم                                                                                 | 2 🖈      | 🛛 🔇 Atualizar       |
|-----|--------------------------------------------------|----------------------------------------------------------------------------------------------|------------------------------------------------------------------------------------|----------|---------------------|
|     | Sistema<br>Integrado de<br>Bibliotecas<br>UFSCar |                                                                                              | 💭 » Pergamum Mobile   Meu Pergamum   Elogios, sugestões, etc                       | Ajuda    | Alto contraste      |
|     | Pesquisa Geral                                   | Pesquiez                                                                                     | Sele                                                                               | cione ou | tras pesquisas \vee |
|     | Palavra   O Índice  Buscar por: Livre            | Ordenação: Título 🗸                                                                          | Unidade de Informação: Todas<br>Tipo de obra: Todas                                |          | ✓                   |
| Meu | Registros por página: 20 V                       |                                                                                              | Coleção: Todas                                                                     |          | ►                   |
| A±  | Ar                                               | Dicas de Pe<br>ntes de fazer login no Meu Pergamum, alt<br>Selecione o idioma Português na l | esquisa<br>ere o idioma da página para Português.<br>barra de idiomas logo abaixo. |          |                     |
|     | Caso sua pesquisa não ret                        | orne nenhum resultado, refaça sua pesqu                                                      | isa clicando em "Índice" e em "Buscar por" escolha sua opçã                        | 0.       |                     |
|     |                                                  | Conheça outras plataform                                                                     | as para sua pesquisa                                                               |          |                     |
|     | <b>b</b><br>vi                                   | iblioteca<br>irtual Repositório<br>Institucional<br>UFSCar                                   |                                                                                    |          |                     |

| Sistema<br>Integrado de<br>Bibliotecas<br>UFSCar                    |                                                                                                    | 😡 » Pergamum Mobile   Meu Pergamum   Elogios, sugestões, etc    Ajuda                                   | Alto contrast               |
|---------------------------------------------------------------------|----------------------------------------------------------------------------------------------------|----------------------------------------------------------------------------------------------------|-----------------------------|
| Pesquisa Geral                                                      |                                                                                                    | Selecione                                                                                               | ∎ Login<br>outras pesquisas |
| Q NBR 6023                                                          | Pesquis                                                                                                    | ar Limpar                                                                                               |                             |
| →                                                                   | Ordenação: Título 🗸                                                                                                    | Unidade de Informação: Todas                                                                            | ~                           |
| Buscar por: Livre 🗸                                                 | Ano de publicação:                                                                                                    | Tipo de obra: Todas                                                                                     | ~                           |
| Registros por página: 20 🗸                                          |                                                                                                    | Coleção: Todas                                                                                          | ~                           |
| Refinar sua busca 《 Res<br>1.                                       | ultados "2" Cesta Catálogo/Rede Pergamum Rede Pergamum OAI NORMA ABNT NBR ABNT NBR A | Rede Local (AI     Pesquisa Target GEDWeb       E DOCUMEN: LCÃO - REFERÊNCIAS - ELABORAC <sup>2</sup> O |                             |
| Normas ABNT NBR/NM (1)<br>Normas<br>Internacionais/Estrangeiras (4) | Código: NBR6023<br>Comitê: INFORMAÇÃO E DOCUMENTAÇÂ<br>Data: 11/2018<br>Atualizado: Sim                                                                                                    | ÃO                                                                                                    |                             |
| Documentos Internos (0)                                             | Atualizado, Sili                                                                                                    |                                                                                                    |                             |
| Publicações do Diário Oficial da<br>União (200)                     |                                                                                                    |                                                                                                    |                             |
| Diário Oficial do Distrito Federal<br>(200)                         |                                                                                                    |                                                                                                    |                             |
| Diário Oficial do Estado de Minas<br>Gerais (200)                   |                                                                                                    |                                                                                                    |                             |
| Diário Oficial do Estado do Rio de<br>Janeiro (98)                  |                                                                                                    |                                                                                                    |                             |
| Diário Oficial do Estado do Rio<br>Grande do Sul (200)              |                                                                                                    |                                                                                                    |                             |

| Sistema<br>Integrado de<br>Bibliotecas                                                                                                    |                                                                                                    | 🔘 » Pergamum Mobile   Meu Pergamum   E                                         | Elogios, sugestões, etc     Ajuda | Alto contraste      |
|----------------------------------------------------------------------------------------------------|----------------------------------------------------------------------------------------------------|--------------------------------------------------------------------------------|-----------------------------------|---------------------|
| UFSCar                                                                                                    | <ul> <li>UFSCAR - Google Chrome</li> <li>pergamum.ufscar.br/biblioteca_s/acesso_login.php?cod_acervo_ac</li> </ul>                                                                                            |                                                                                |                                   | <b>₽</b> Login      |
| Pesquisa Geral                                                                                                    | LOGIN GEDWEB                                                                                                    |                                                                                | Selecione out                     | tras pesquisas \vee |
| NBR 6023                                                                                                    | Login: Senha:                                                                                                    | nr Limpar                                                                      |                                   |                     |
| ● Palavra   ○ Índice                                                                                                    | Login                                                                                                    | Unidade de Informação:                                                         | Todas                             | ~                   |
| Buscar por: Livre 🗸                                                                                                    | Olá!                                                                                                    | Tipo de obra:                                                                  | Todas                             | ~                   |
| Registros por página: 20 V                                                                                                    | O acesso é feito com seu login (Número UFSCar) e senha cadastrados nos<br>Sistemas UFSCar (SIGA, SAGUI, AVA, EDUROAM).<br>Aqui você pode:                                                                     | Coleção:                                                                       | Todas                             | •                   |
| Refinar sua busca                                                                                                    | <ul> <li>solicitar a Declaração de nada consta;</li> <li>verificar o material que está emprestado em seu nome e o prazo de devolução;</li> <li>repeuse o material que está emprestado em seu nome.</li> </ul> | Rede Local OAI Pesquisa Target GEDWeb DOCUMENTAÇÃO - REFERÊNCIAS - ELABORAÇÃO. |                                   |                     |
| At<br>Normas ABNT NBR/NM (1)<br>Normas<br>Internacionais/Estrangeiras (4)<br>Documentos Internos (0)<br>e-Books ASQ (0)<br>Publicações do Diário Oficial da<br>União (200) | Código: NBR6023<br>Comitê: INFORMAÇÃO E DOCUMENTAÇÃ<br>Data: 11/2018<br>Atualizado: Sim                                                                                                    | .O                                                                             |                                   |                     |
| (200)<br>Diário Oficial do Estado de Minas<br>Gerais (200)<br>Diário Oficial do Estado do Rio de<br>Janeiro (98)<br>Diário Oficial do Estado do Rio<br>Grande do Sul (200) |                                                                                                    |                                                                                |                                   |                     |

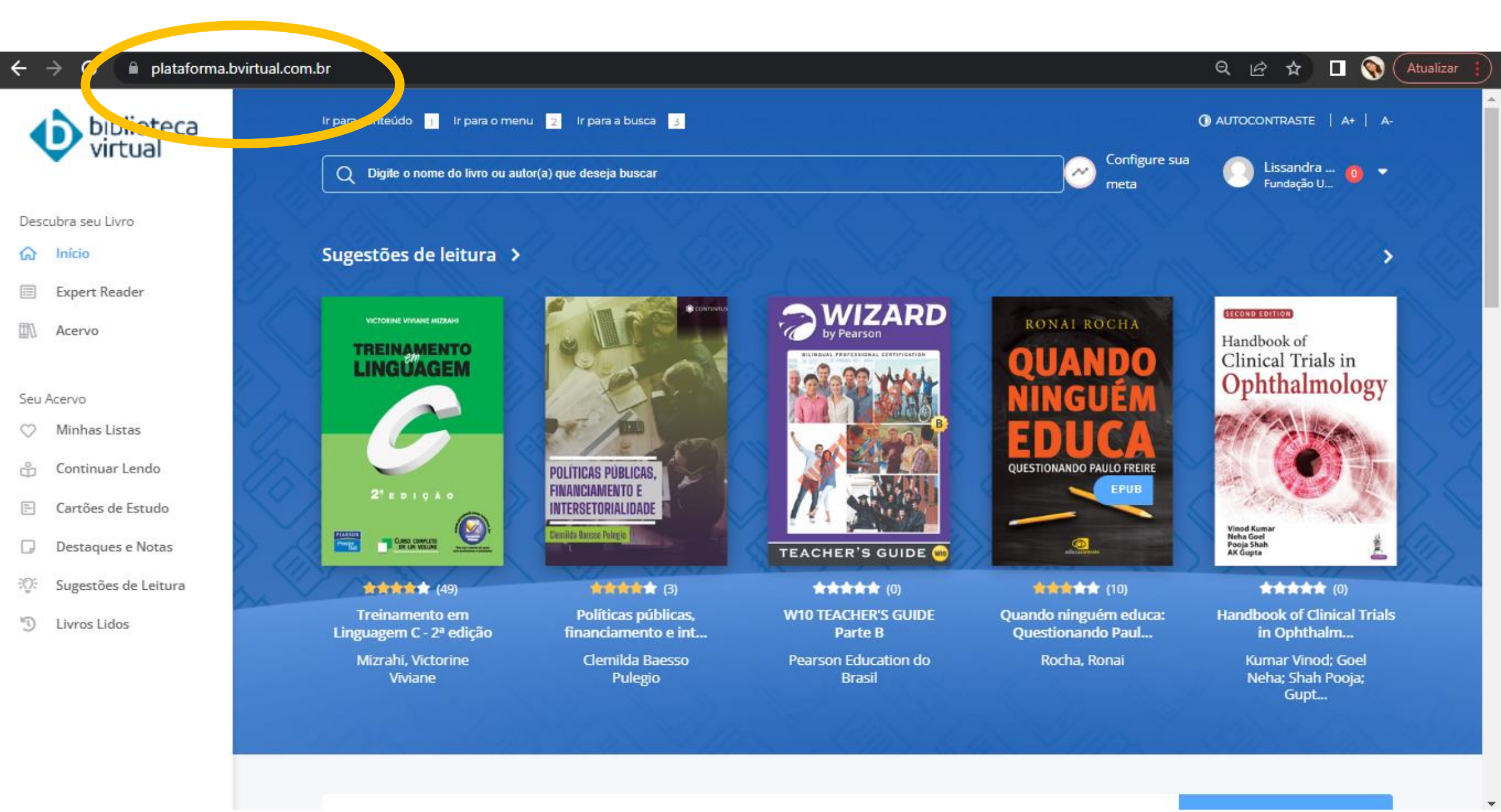

### Primeiro acesso na Biblioteca Virtual Pearson no SAGUI

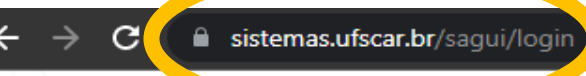

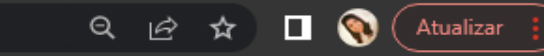

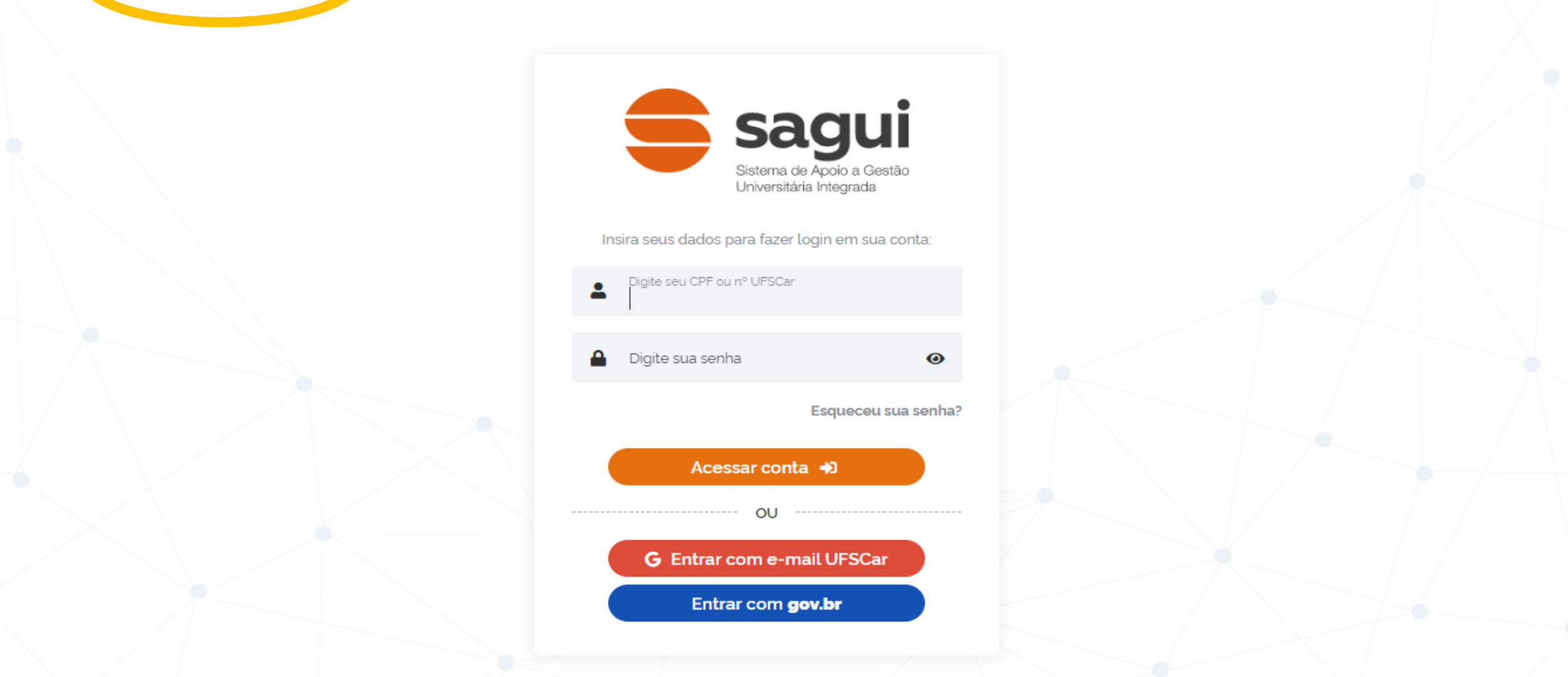

4

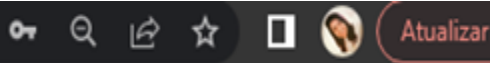

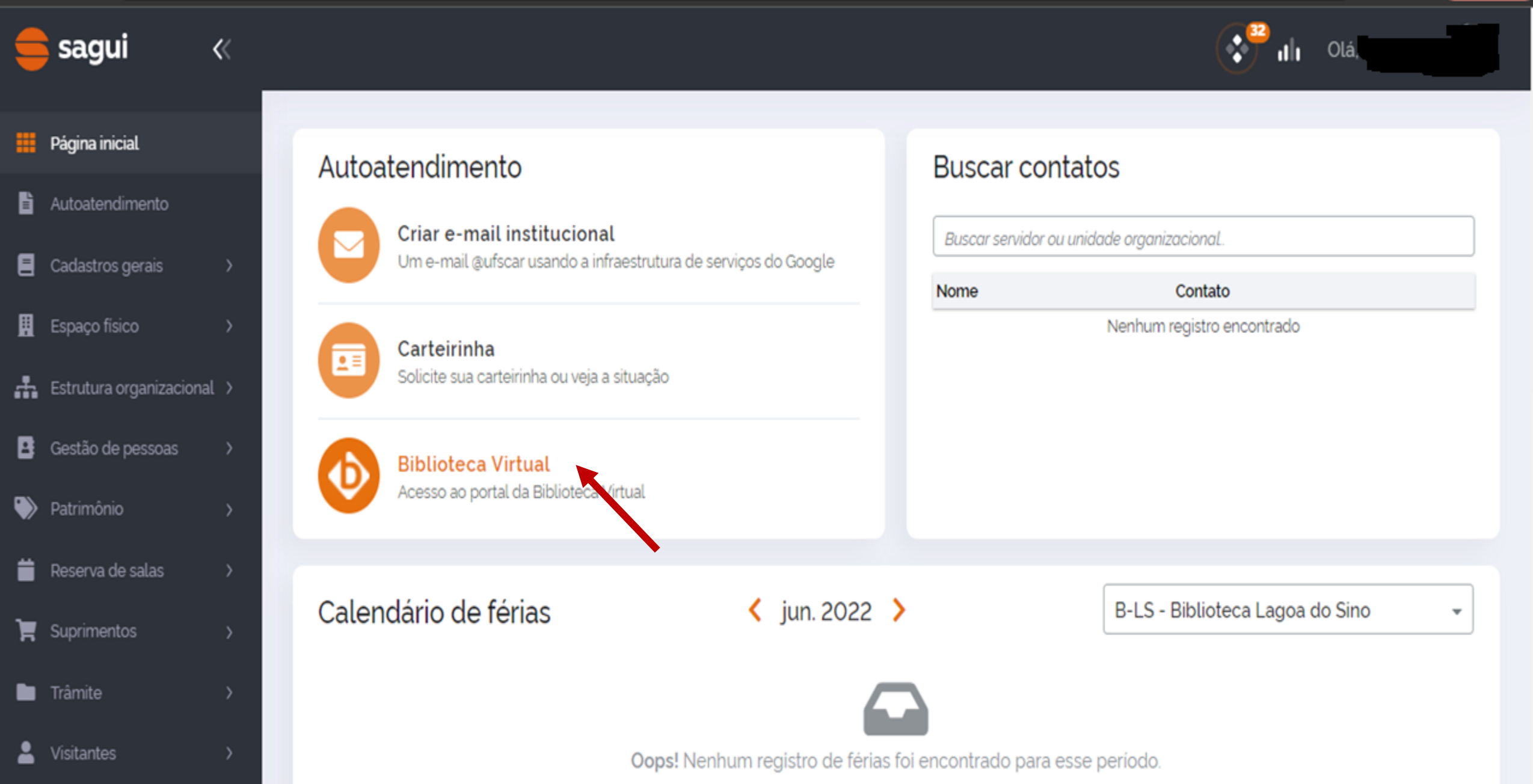

Informe seu CPF e clique em "Estou de acordo com os termos de uso da Biblioteca Virtual"

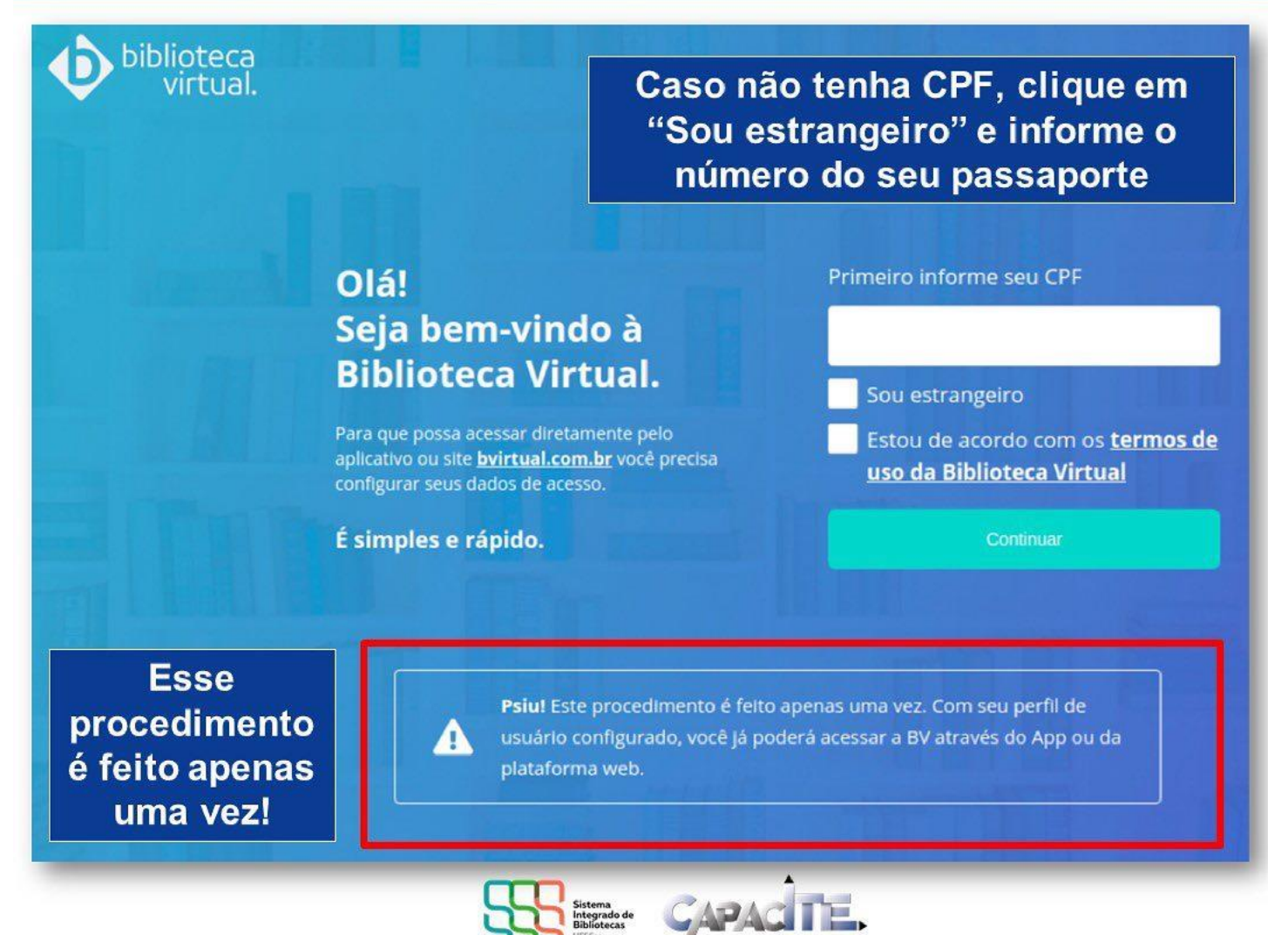

# Informe os dados solicitados e clique em "Criar meu usuário"

|          |                                                                                                    | oteca<br>rtual.                                                                                                    | <b>O</b> bit |
|----------|----------------------------------------------------------------------------------------------------|----------------------------------------------------------------------------------------------------|--------------|
| hixo.    | CPF validado, agora preencha as informações abaixo.<br>Informe seu nome                                                                                                    | Olá!<br>Seja bem-vindo à<br>Biblioteca Virtual.                                                                                                    |              |
|          | Informe seu sobrenome                                                                                                    | Para que possa acessar diretamente pelo aplicativo ou site<br><u>bvirtual.com.br</u> você precisa configurar seus dados de<br>acesso.                                                           |              |
|          | Informe um e-mail para login                                                                                                    | É simples e rápido.                                                                                                    |              |
|          | Confirme o e-mail informado                                                                                                    |                                                                                                    |              |
|          | Crie uma senha de acesso                                                                                                    |                                                                                                    |              |
| ia letra | Sua senha precisa ter entre 8 e 30 caracteres com pelo mercos uma letra<br>minúscula e um número.<br>Confirmar senha                                                                                                    |                                                                                                    |              |
|          | Crier merussate                                                                                                    |                                                                                                    |              |
|          | Informe seu sobrenome Informe um e-mail para login Confirme o e-mail informado Crie uma senha de acesso Sua senha precisa ter entre 8 e 30 caracteres com pelo menos uma letra minúscula e um número. Confirmar senha Crier meu usuáno | Seja bem-vindo a<br>Biblioteca Virtual.<br>Ara que possa acessar diretamente pelo aplicativo ou site<br>brittual.com.br você precisa configurar seus dados de<br>acesso.<br>É simples e rápido. |              |

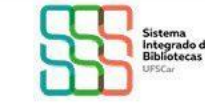

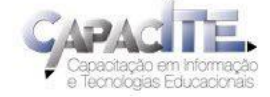

# Pronto! Já pode utilizar a BV!

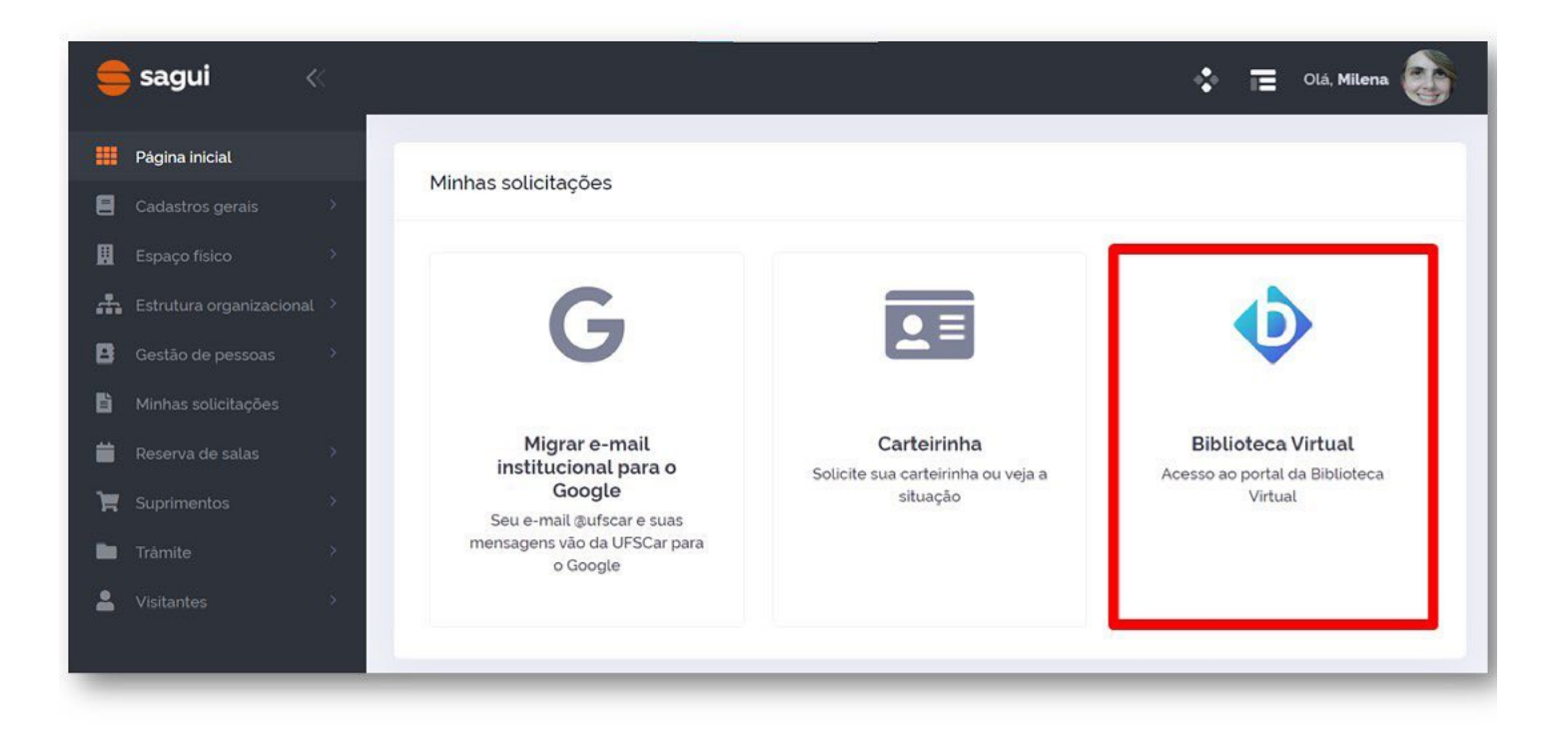

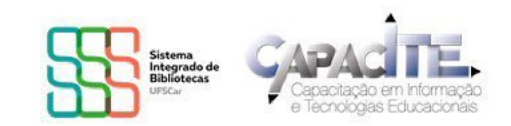

NÃO CONSEGUIU FAZER O SEU CADASTRO NA BV? Acesse: https://servicos.ufscar.br/

| <ul> <li>central de</li> <li>serviços</li> </ul>   |  |
|----------------------------------------------------|--|
| Identifique-se<br>Digite seu número UFSCar e senha |  |
| Número UFSCar                                      |  |
| Senha                                              |  |
| Enviar                                             |  |
| Esqueceu sua senha?                                |  |

nlogias Educacionais

**Central Serviços UFSCar** 

Clique em SAGUI – Sistema de Apoio a Gestão Universitária Integrado, escolha a opção "Problemas nos dados cadastrais" e descreva o problema.

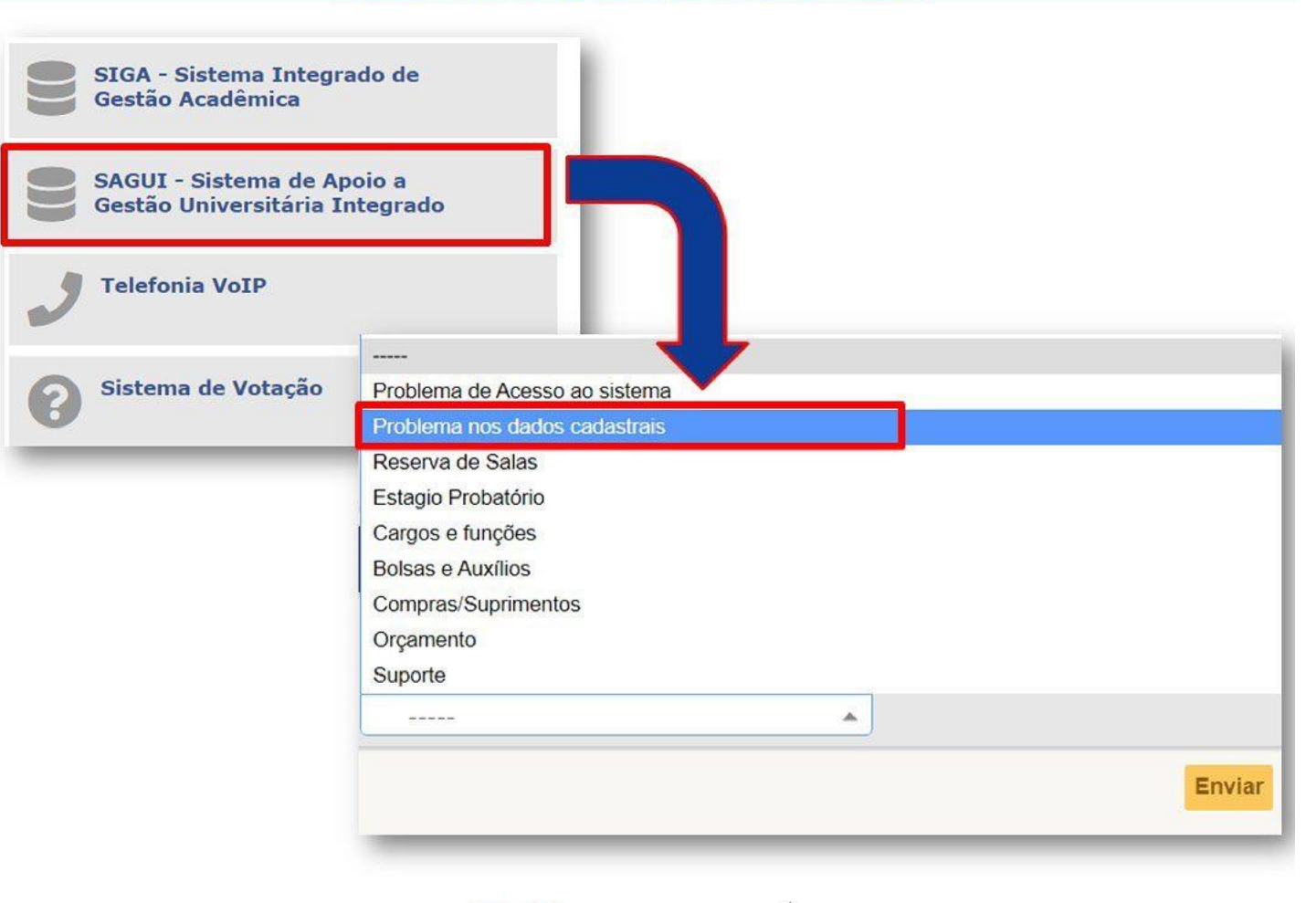

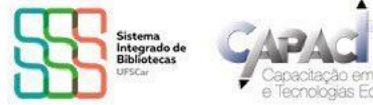

Ir para o Site da Biblioteca

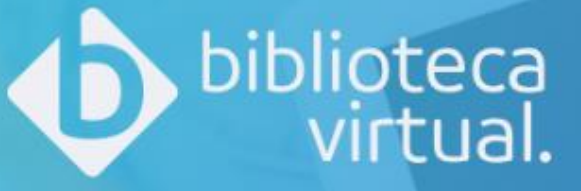

## Bem-vindo à Biblioteca Virtual!

www.bvirtual.com.br

| login  |   |              |         |     |  |
|--------|---|--------------|---------|-----|--|
| noin   |   | -            | -       | ÷   |  |
|        |   | $\mathbf{n}$ | σ       | 1 P |  |
| LUSIII | - | U            | 5       |     |  |
|        |   |              | $\circ$ |     |  |

Identifique-se para prosseguir

E-mail, documento ou código de acesso

Senha

| Lembr | e de mim | Esqueci minha Senh |
|-------|----------|--------------------|
|       | Acessa   | r                  |

### Como pesquisar no Portal de Periódicos da UFSCar

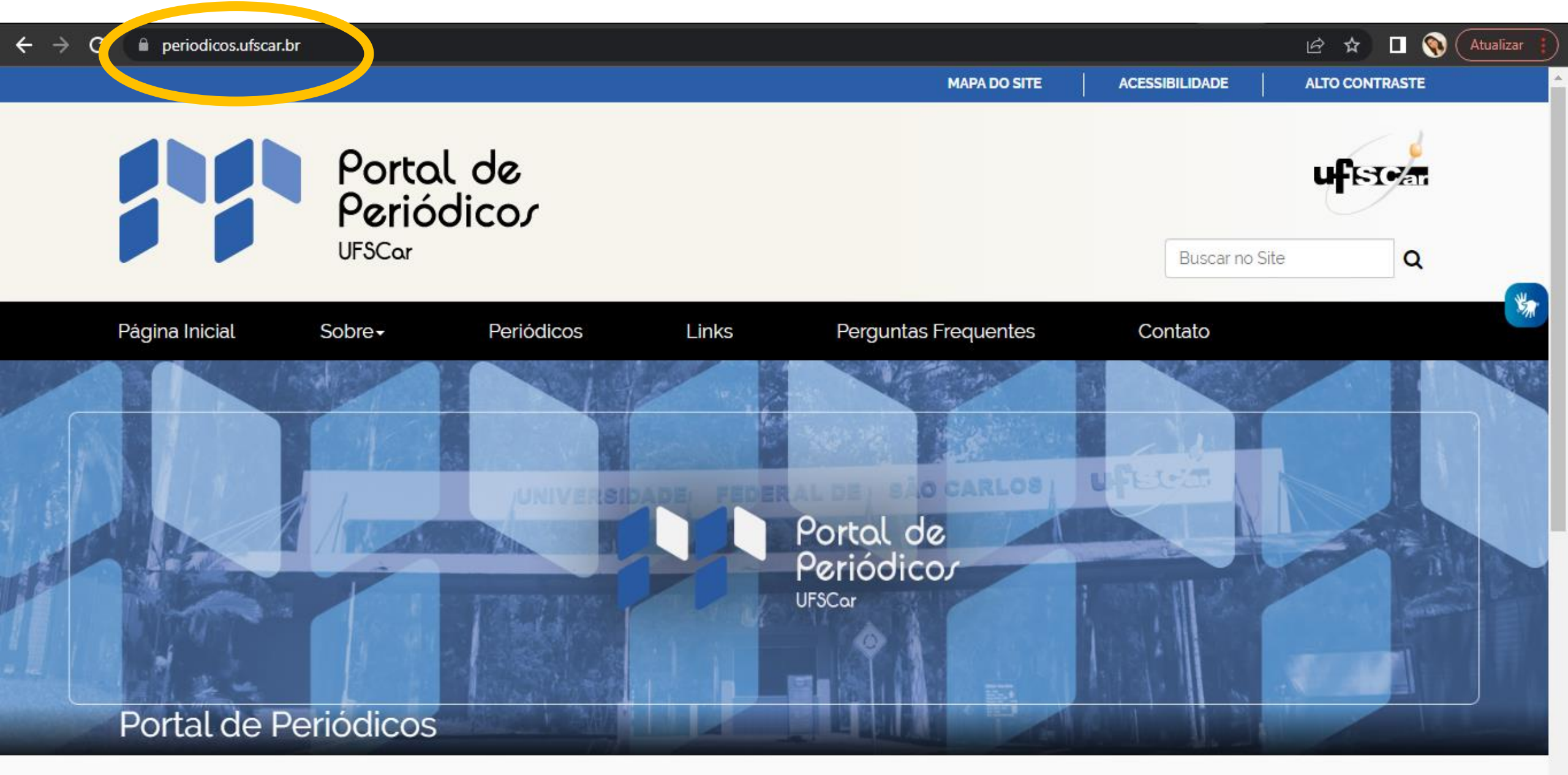

### I'IL TIMAS NOTÍCIAS

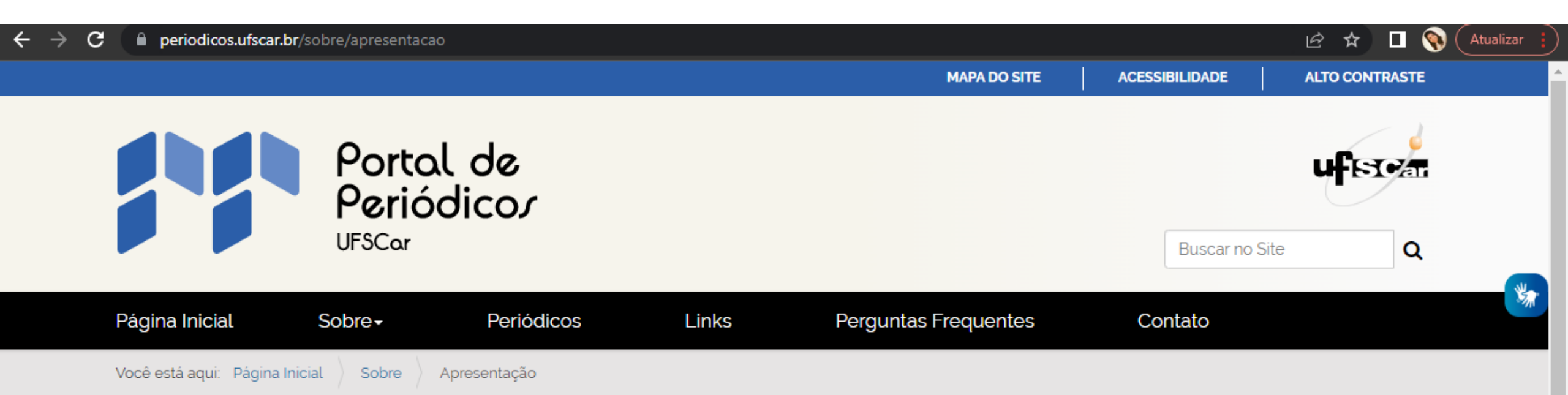

# Apresentação

O Portal de Periódicos da UFSCar tem como objetivos, reunir em uma única plataforma os periódicos correntes vinculados à Universidade Federal de São Carlos (UFSCar), criar estratégias para fortalecer os periódicos da universidade, ampliar o acesso e a visibilidade desses periódicos e oferecer suporte para os editores.

No Portal disponibilizam-se Notícias e Eventos sobre editoração científica, buscando disponibilizar e compartilhar conhecimentos e experiências relativos à temática e os serviços oferecidos aos editores.

Universidade Federal de São Carlos Rodovia Washington Luis, km 235

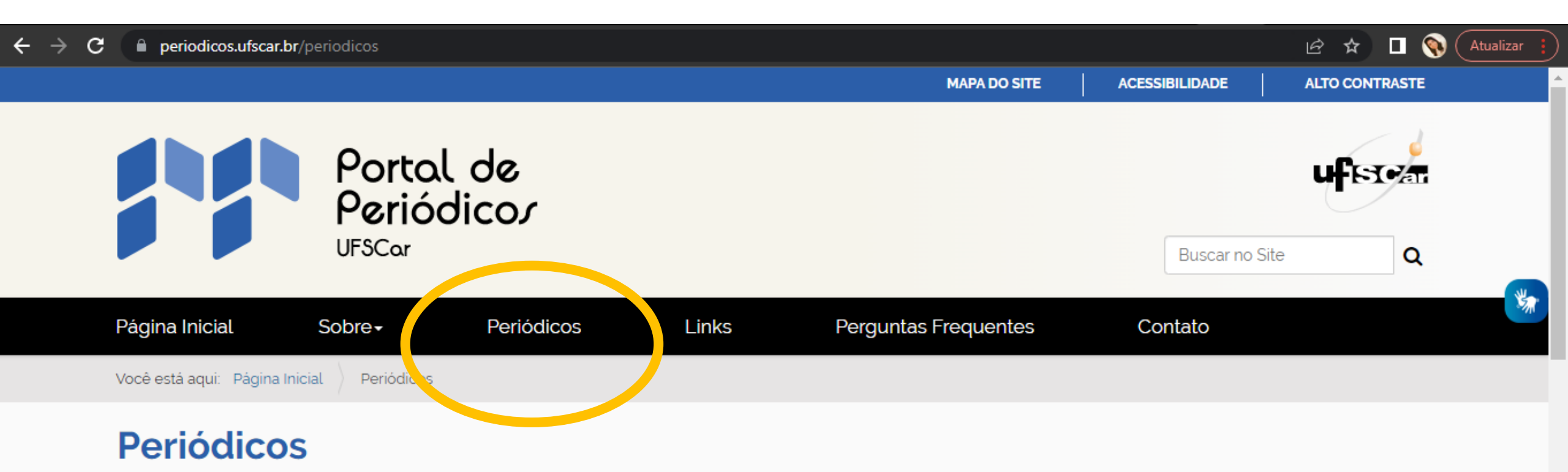

Clique nos links abaixo para ser redirecionado para o site do periódico (links externos).

Agenda Política

Anais de Colóquios de Políticas e Gestão da Educação

Áskesis - Revista dos Discentes do Programa de Pós-Graduação em Sociologia da UFSCar

Boletim do Comitê de Migrações e Deslocamentos da Associação Brasileira de Antropologia (ABA)

Cadernos Brasileiros de Terapia Ocupacional / Brazilian Journal of Occupational Therapy

Cadernos da Pedagogia

Constelações

### Como pesquisar no Repositório Institucional da UFSCar

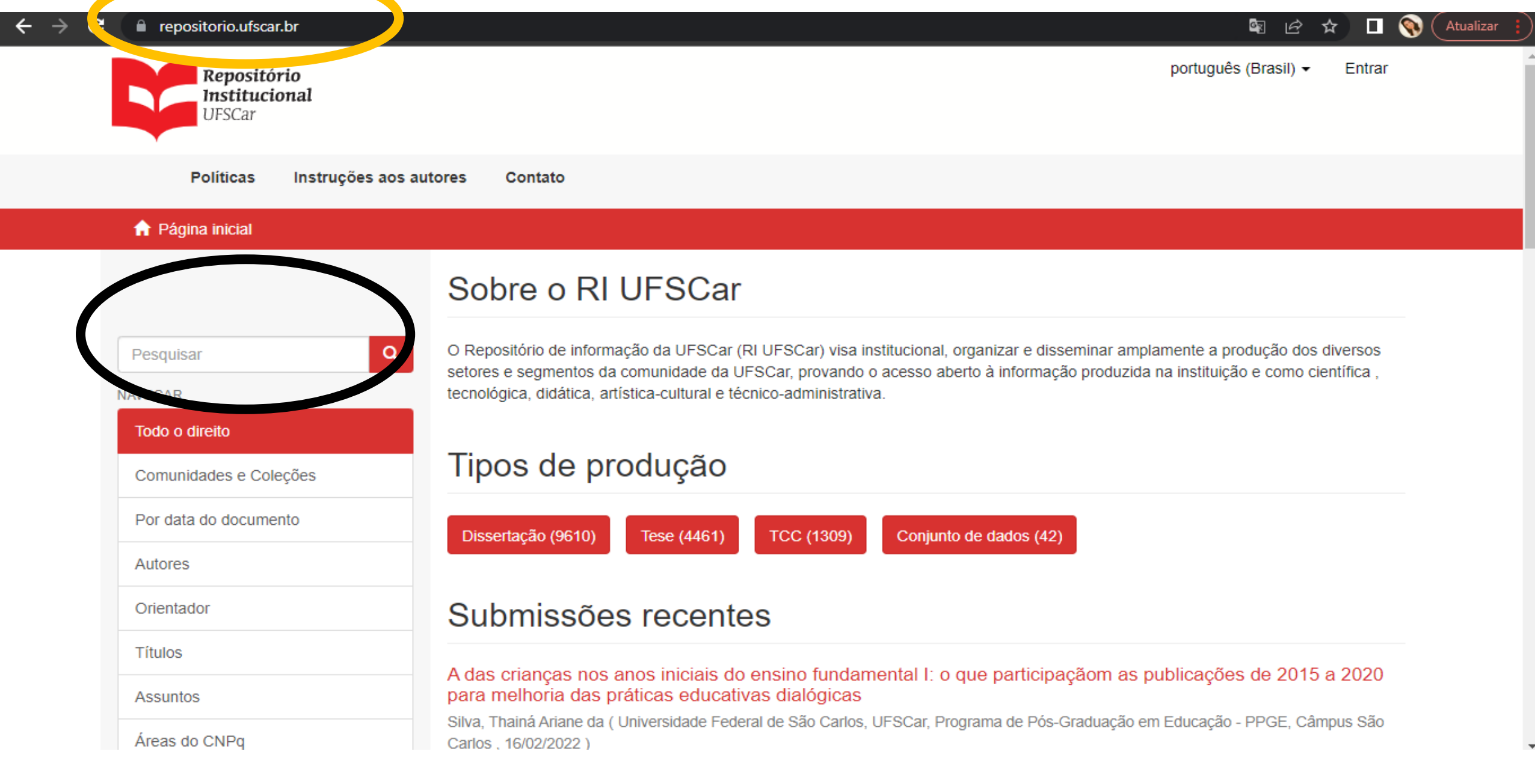

A Página inicial / Centro de Ciências Biológicas e da Saúde - CCBS / Programas de Pós-Graduação / Ecologia e Recursos Naturais - PPGERN / Teses e dissertações / Ver item

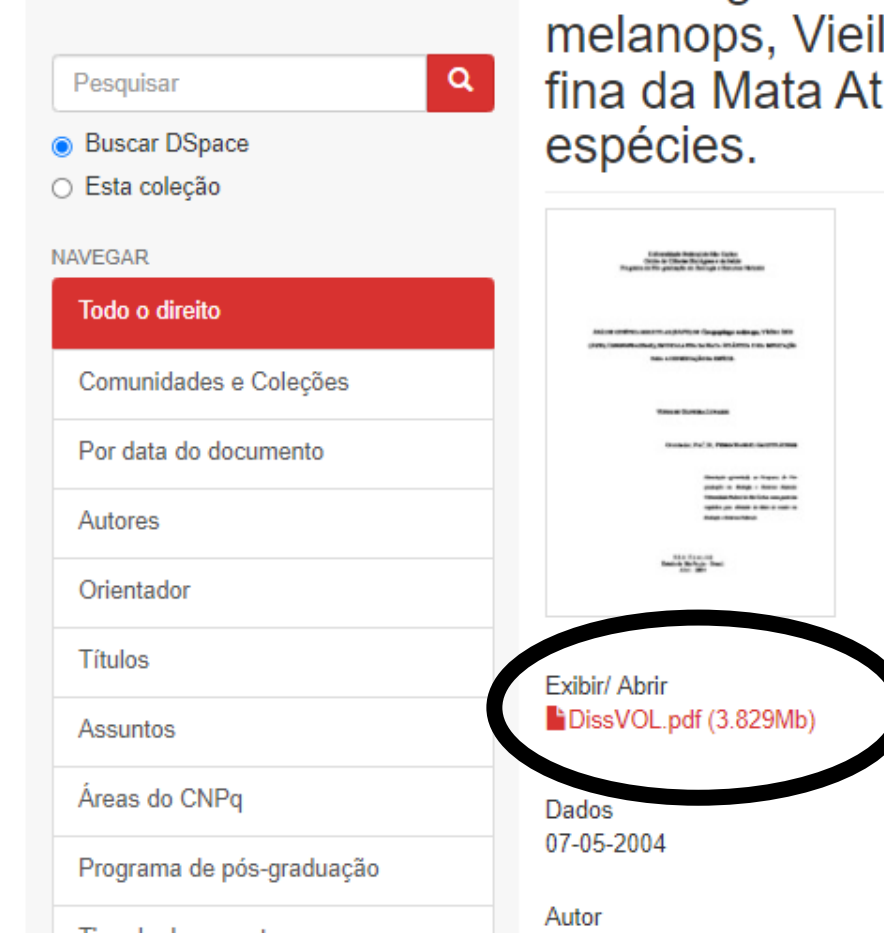

Análise genética molecular (RAPD) de Conopophaga melanops, Vieillot 1818 (Aves, Conopophagidae), em escala fina da Mata Atlântica e sua implicação para a conservação das espécies.

Conopophaga melanops é uma ave endêmica da Mata Atlântica que teve seu habitat drasticamente fragmentado pelo processo histórico de desmatamento massivo. Hoje, suas populações sobrevivem isoladas em pequenos fragmentos e poucas florestas contínuas, comprometendo o potencial da espécie para superar distúrbios naturais e antrópicos. O objetivo deste estudo foi estimar a diferenciação genética entre e dentro de três populações de C. melanops no continuum principal protegido de uma Mata Atlântica reminiscente usando RAPD-PCR, para fornecer uma melhor compreensão dos padrões geográficos de variação genética da espécie em escala fina e contexto original. As análises genéticas moleculares mostraram uma divergência genética estatisticamente significativa entre as três populações de C. melanops em um transecto contínuo de 250 km. Principalmente, isso pode ser explicado pelo suposto sedentarismo da espécie e pelas barreiras geográficas ao fluxo gênico. Refúgios do Pleistoceno e impacto humano recente podem ser fatores adicionais para explicar a atual diferenciação genética.

□ 🕥

6R

ବ 🖻 🕁

URI https://repositorio.ufscar.br/handle/ufscar/2070

Coleções Teses e dissertações

### Como acessar o Portal de Periódicos da CAPES

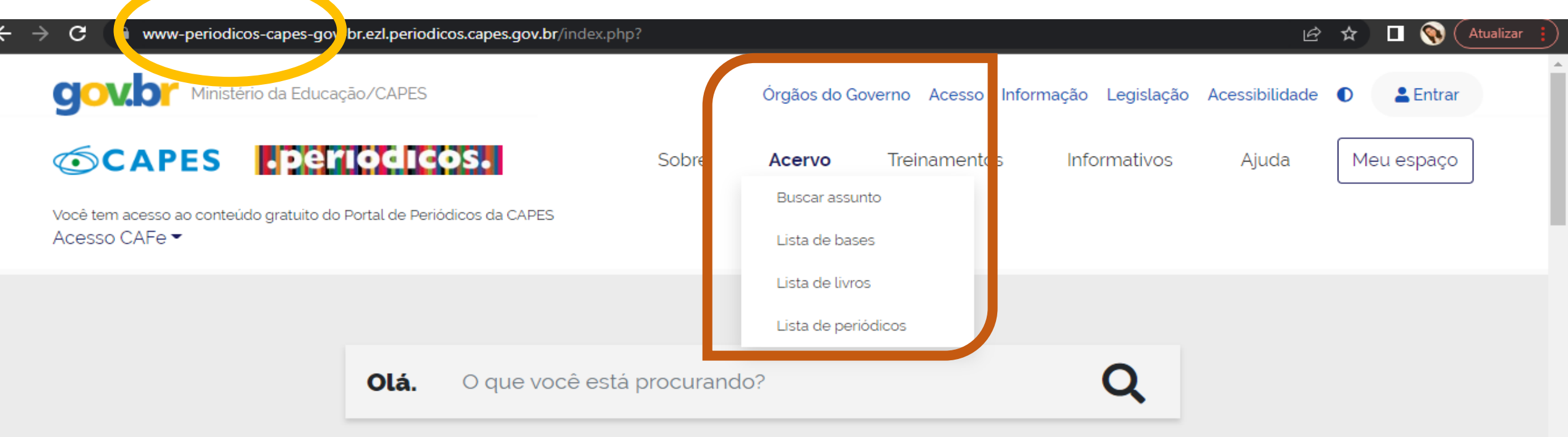

### Aqui você encontra conteúdo científico diversificado para deixar sua pesquisa ainda melhor.

Desde livros, normas técnicas, patentes e estatísticas até vídeos e áudios reunidos em um só lugar.

### Saiba mais

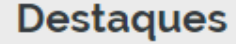

### ACOMPANHE A CAPES NAS REDES SOCIAIS

Ocapes\_oficial
 In CAPES-Oficial
 Capes Oficial
 Capes\_Oficial
 Ocapes\_Oficial
 Ocapes\_Oficial

Contraction Contraction providence as NRC, this is in the test Find below includes as NRC, this is in the test with the providence of the test of the test of the test of the test of the test of the test of the test of the test of the test of the test of the test of test of test of the test of the test of the test of test of test of test of test of the test of the test of test of

Π.

 $\bullet \bullet \bullet \bullet \bullet$ 

capes\_oficial

2.664 223 mil 87

Ē.

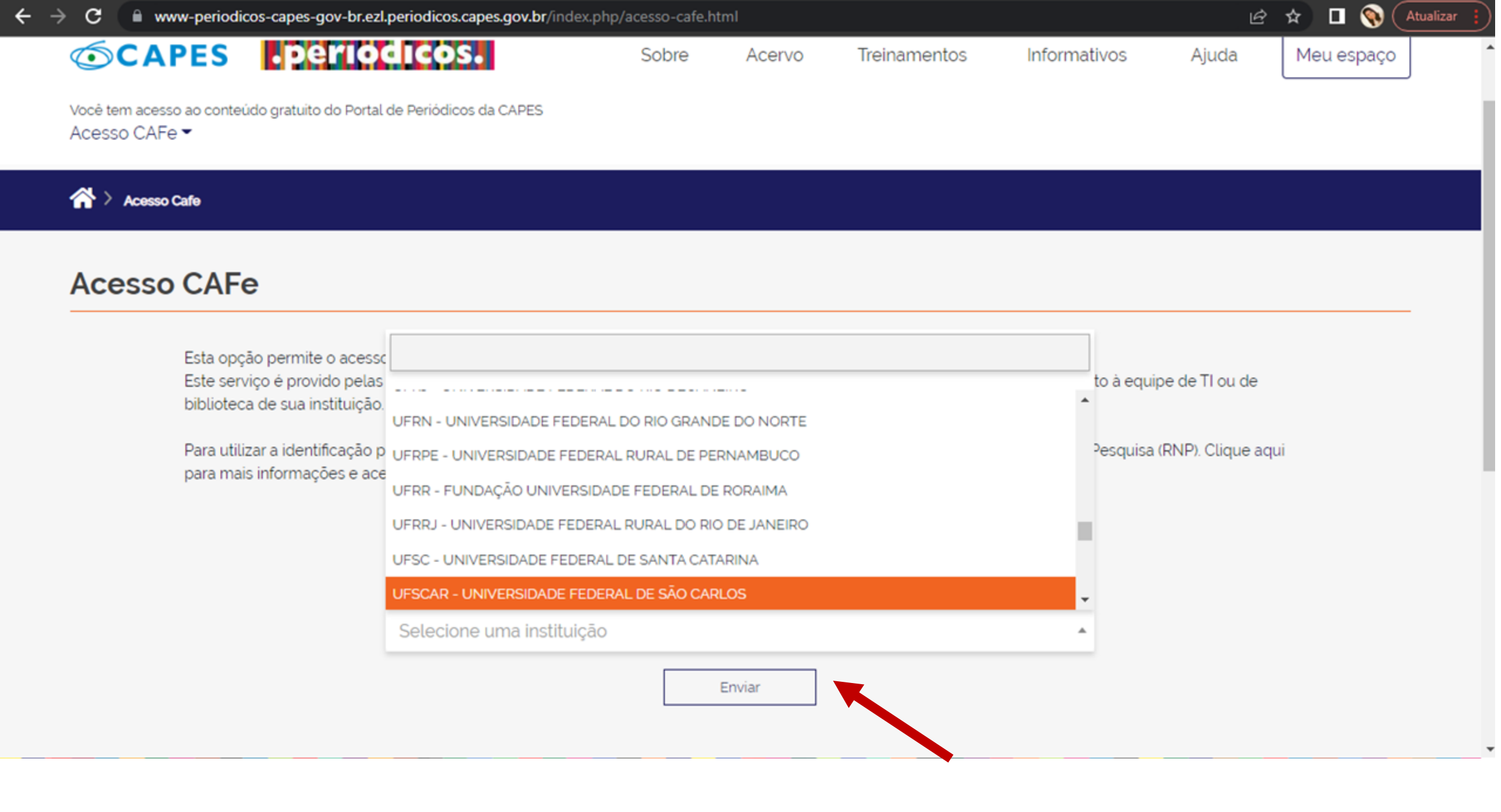

### ← → C idpcafe.ufscar.br/idp/profile/SAML2/Redirect/SSO?execution=e2s2

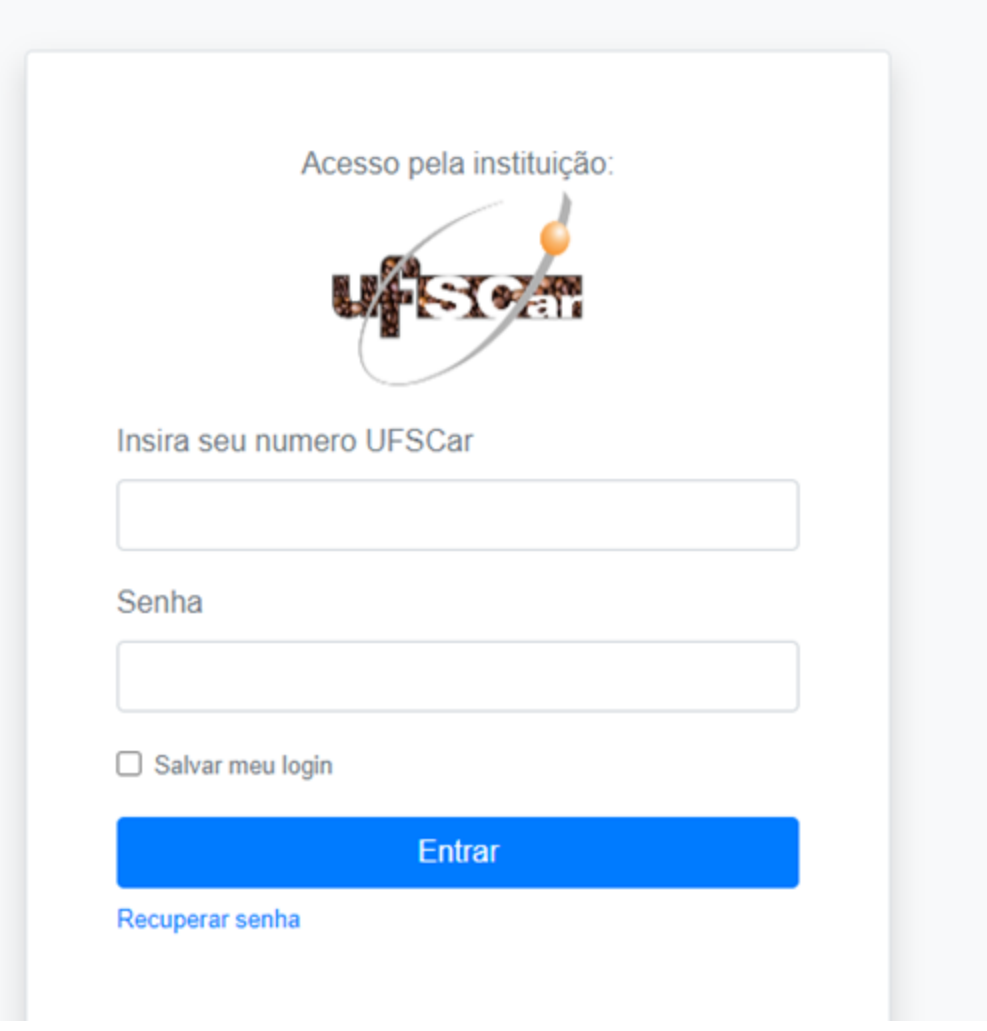

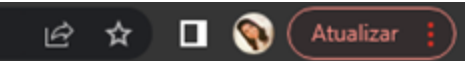

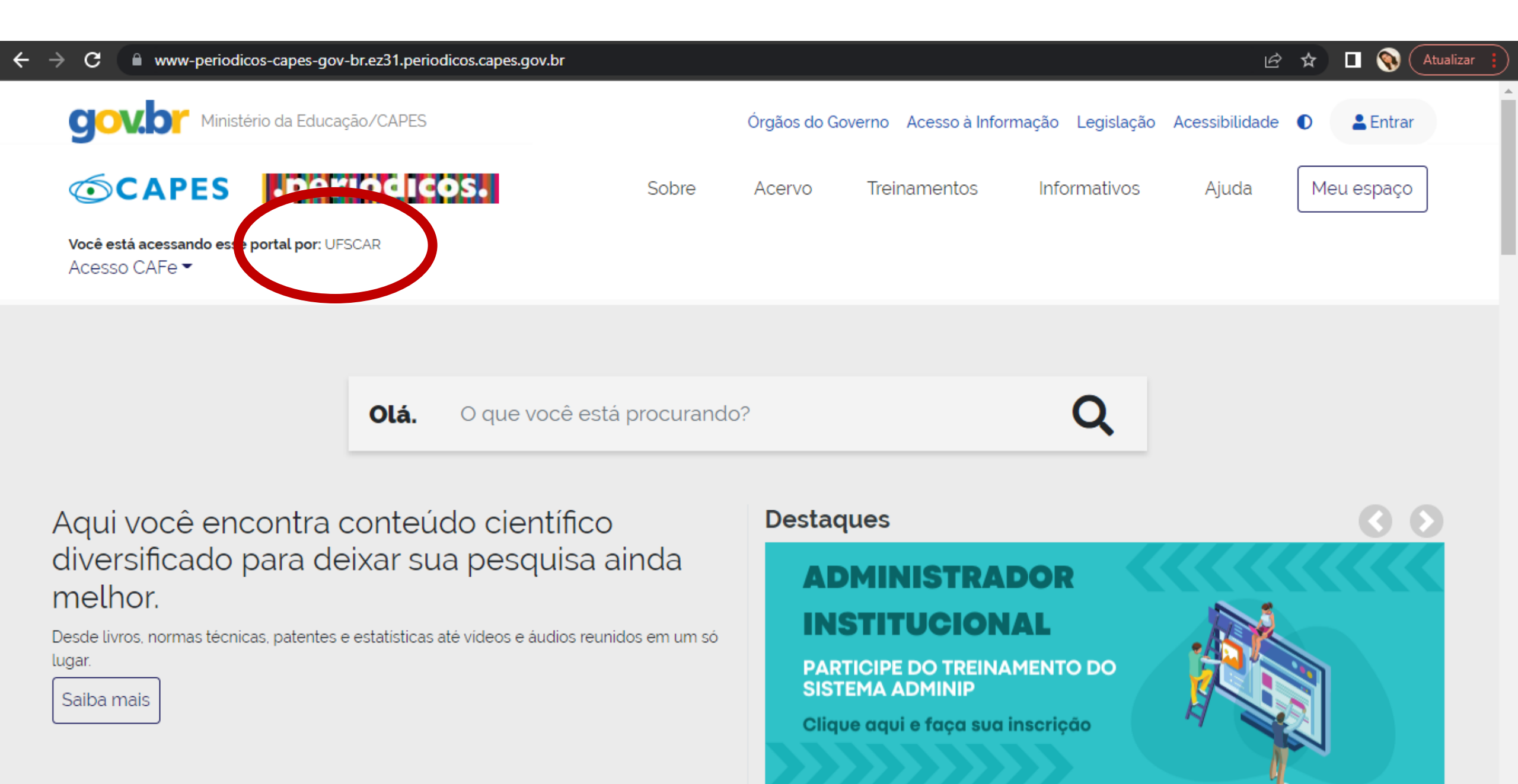

### O Instagram da B-LS

No Linktr.ee reunimos em um só lugar as principais dúvidas. Acesse o link na Bio do perfil.

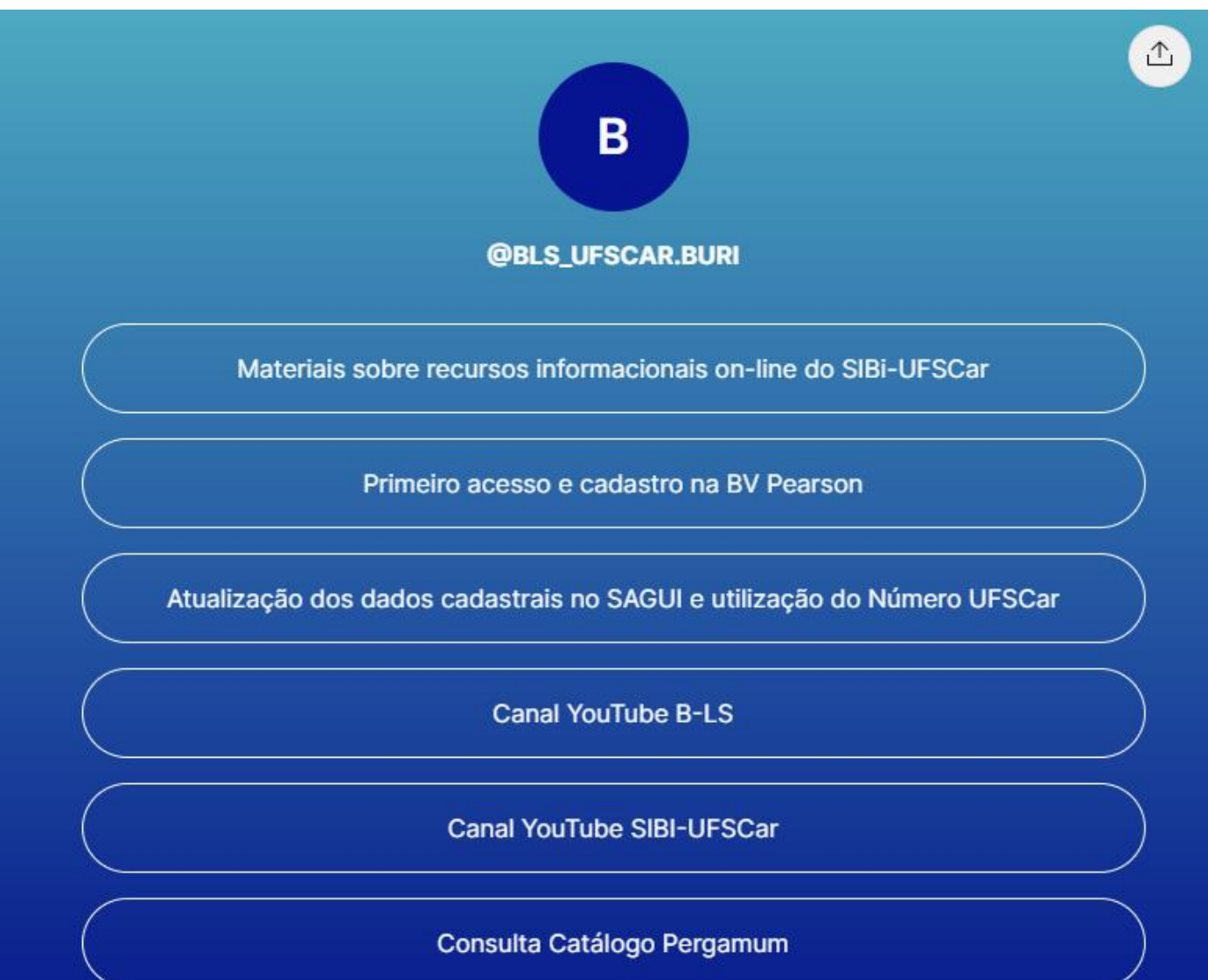

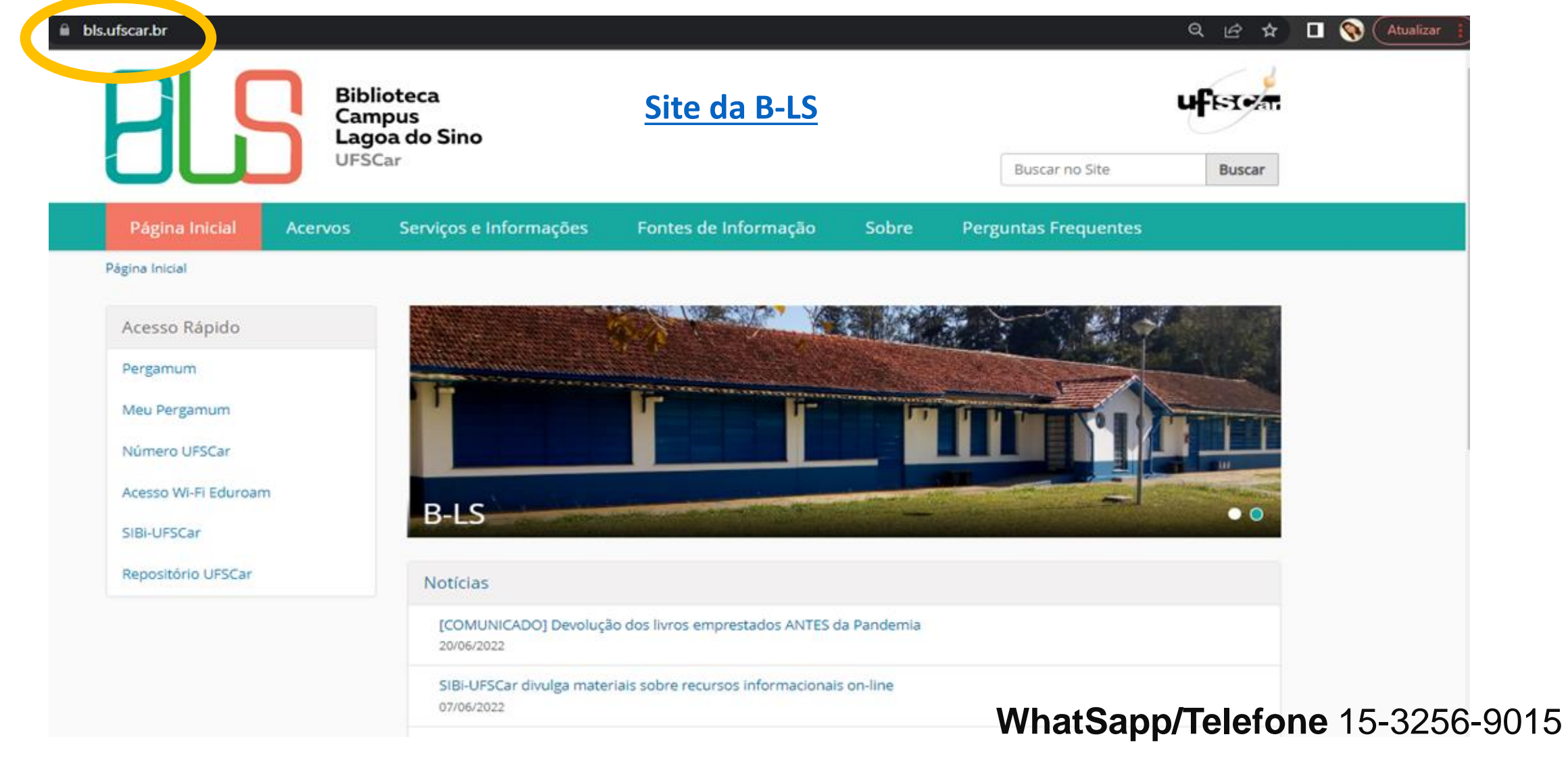

Instagram @bls\_ufscar\_buri

Facebook @BibliotecaLagoadoSino

Youtube Biblioteca UFSCar Lagoa do Sino